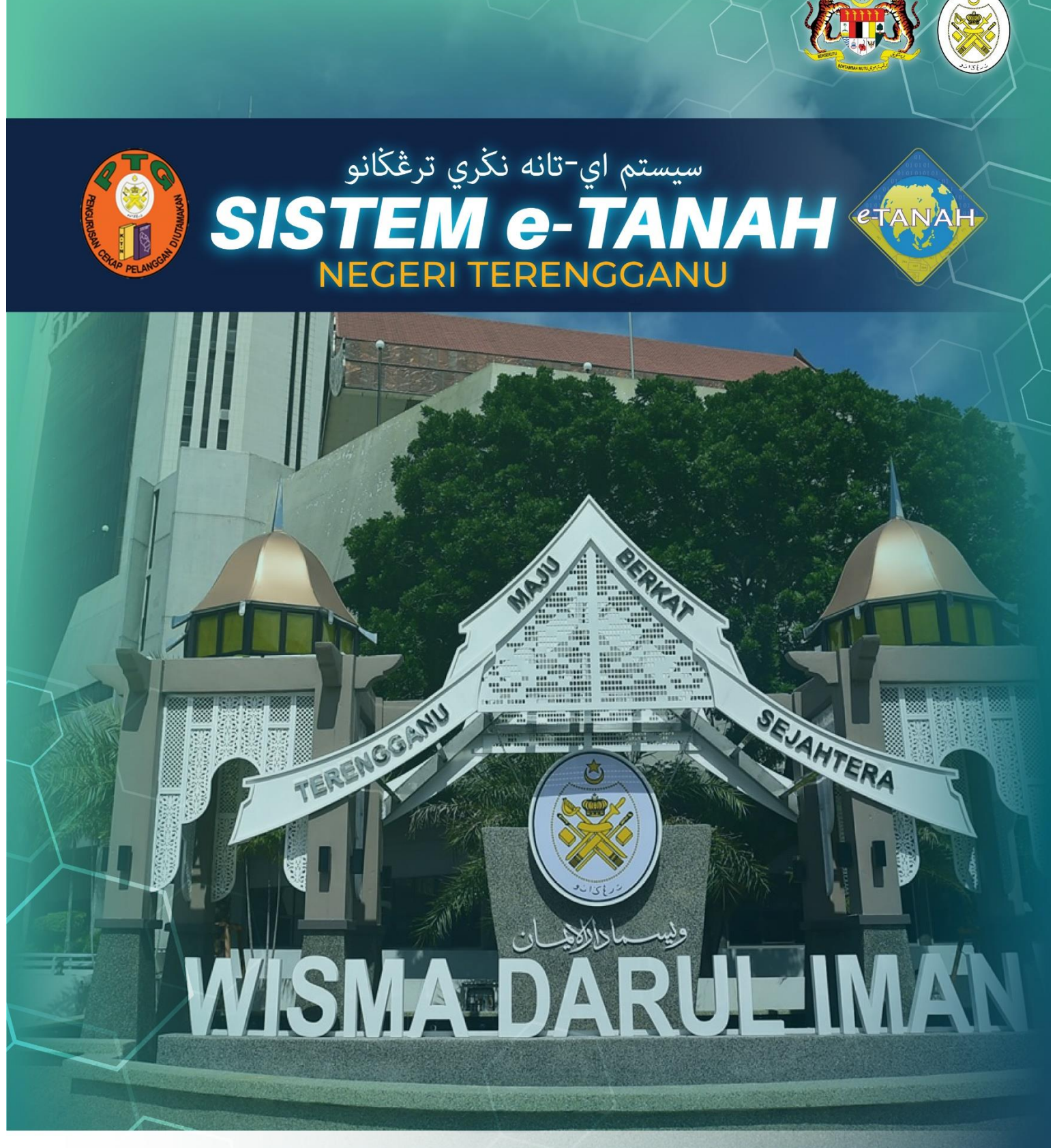

# MANUAL PENGGUNA

## PEMBANGUNAN

PLTS – PERMOHONAN LANJUT TEMPOH SYARAT NYATA - KTN

#### LOG MASUK AKAUN PENGGUNA

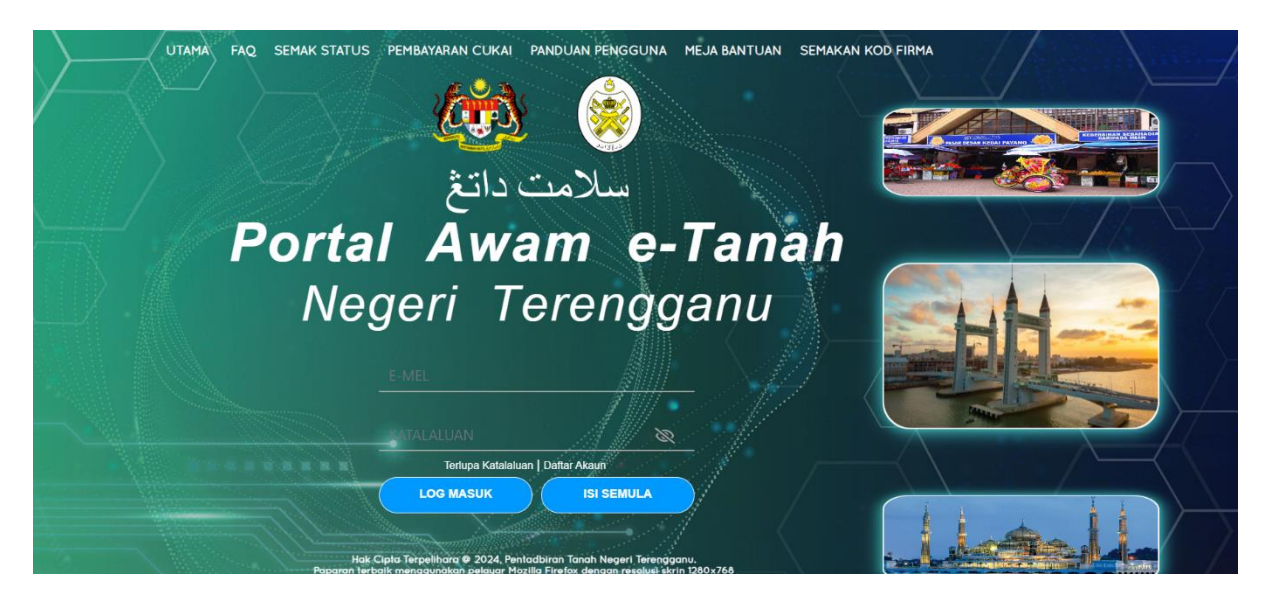

- Masukkan E-mel dan Kata Laluan.
- Klik Log Masuk

|                                     | PORTAL AWAM e-TA                                                                                  | NAH                                                                                                    | NURAVIJNA IVA<br>Jene Jakas Indings | NNA BINTI ABQUL HALIM |
|-------------------------------------|---------------------------------------------------------------------------------------------------|----------------------------------------------------------------------------------------------------|-------------------------------------|-----------------------|
|                                     | Permohonan Baru Draf Permohonan                                                                   |                                                                                                    |                                     |                       |
| C STATUS PERMOHONAN                 | Senarai Modul                                                                                     |                                                                                                    |                                     | -                     |
|                                     |                                                                                                   | and the second second se |                                     |                       |
| E-CARIAN                            |                                                                                                   |                                                                                                    |                                     |                       |
| ä BAYARAN                           | Pendaftaran Consent Strata                                                                        | Lelong                                                                                                    | Pelupusan                           |                       |
| 🔊 BIL KELOMPOK<br>@ sejarah bayaran |                                                                                                   |                                                                                                    | And And                             |                       |
| 15                                  | Carlan <sup>1</sup> Nama Untan Norma Boxing                                                       | QCarl                                                                                                    |                                     | -                     |
|                                     | BiL. Urusan                                                                                       | Modul                                                                                                    | Borang                              | Tindakan              |
|                                     | 1 HLPA - Permohonan Hak Lalu Lalang Pentadbir Tanah - 390 KTN                                     | Pembangunan                                                                                                    | 28A                                 | E.                    |
|                                     | 2 PLTS - Permohonan Lanjut Tempoh Syarat Nyata - KTN                                              | Pembangunan                                                                                                    |                                     | E.                    |
|                                     | 3 PPB - Permohonan Pecah Bahagian Tanah - 5142 KTN                                                | Pembangunan                                                                                                    | 9B                                  | Eø                    |
|                                     | 4 PPS - Permohonan Pecah Sempadan Tanah - S137 KTN                                                | Pembangunan                                                                                                    | 49                                  | 5.                    |
|                                     | 5 PP55 - Permohonan Pecah Sempadan, Tukar Kategori, Syarat Nyata dan Sekatan Serentak - 51244 KTN | Pembangunan                                                                                                    | 7D                                  | Eø                    |
|                                     | « < <u>1</u> z > »                                                                                | 5 🗸                                                                                                    |                                     |                       |

- Klik menu **Permohonan.** Senarai modul akan dipaparkan.
- Klik pada Pembangunan dan pilih urusan PLTS Permohonan Lanjut
  Tempoh Syarat Nyata KTN pada ikon <sup>E</sup> Tindakan.

#### 1. Maklumat Hakmilik

•

٠

| 命 > Pembangunan > Permol               | honan Lanjut Tempoh Syarat Nyata ( PLTS) |                     |                                                                                                    |
|----------------------------------------|------------------------------------------|---------------------|----------------------------------------------------------------------------------------------------|
| Maklumat Hakmilik Terlibat             |                                          |                     |                                                                                                    |
| Sila isi maklumat hakmilik di bawah :- |                                          | ×N                  | ledan Wajib Diisi                                                                                       |
| Maklumat Hakmilik                      |                                          |                     | -                                                                                                    |
| Negeri                                 | : TERENGGANU                             |                     | Sila dapatkan Contoh                                                                                    |
| Daerah *                               | : 07 - Setiu                             | <ul><li>①</li></ul> | Hakmilik.<br>Bagi pemohon yang<br>memiliki dokumen hakmilik                                             |
| Bandar/Pekan/Mukim *                   | : 01 - Mukim Caluk                       |                     | tidak seperti dalam conton,<br>sila hadir ke pejabat yang<br>mengeluarkan hakmilik<br>untuk mendapatkan |
| Jenis Hakmilik *                       | : GM - Geran Mukim                       | ~ ()                | hakmilik baru.                                                                                          |
| Nombor Hakmilik *                      | : 2750                                   |                     |                                                                                                    |
|                                        |                                          | 🖒 isi Semula        | mbah                                                                                                    |

lsi maklumat hakmilik mengikut daerah serta bandar/pekan/mukim dan klik **Tambah.** 

| Bil | Negeri     | Maklumat Hakmilik      |   |                   | No. Lot/PT | Luas Asal      | Catatan |
|-----|------------|------------------------|---|-------------------|------------|----------------|---------|
|     |            | Daerah                 | : | Hulu Terengganu   |            |                |         |
| 1   | TERENGGANU | Bandar / Pekan / Mukim | : | Mukim Hulu Berang | Lot 5907   | 2.44200 Hektar |         |
|     |            | Jenis Hakmilik         | : | PM                |            |                |         |
|     |            | Nombor Hakmilik        | : | 736               |            |                |         |
|     |            |                        |   |                   |            |                |         |

Senarai hakmilik akan terpapar dan klik Teruskan Permohonan.

### 2. Maklumat Pemohon

| 命 > Perr    | ŵ > Pembangunan > Permohonan Lanjut Tempoh Syarat Nyata ( PLTS) |                        |                              |                               |                          |             |                |                |                                  |
|-------------|-----------------------------------------------------------------|------------------------|------------------------------|-------------------------------|--------------------------|-------------|----------------|----------------|----------------------------------|
| Permohon    | an Lanju                                                        | t Tempoh Syarat Nya    | ata                          |                               |                          |             |                |                | Ū                                |
| Maklumat    | Hakmilik                                                        | 2 Maklumat Pemohon     | 3 Maklumat Urusan 4 Maklumat | Tambahan <b>5</b> Dokumen Dis | ertakan                  |             |                |                |                                  |
| Sila isi ma | aklumat                                                         | Pemilik Tanah Berda    | ftar seperti di bawah :-     |                               |                          |             |                |                |                                  |
| Maklumat    | Pemilik                                                         | Tanah Berdaftar :-     |                              |                               |                          |             |                |                |                                  |
|             |                                                                 |                        |                              | Senarai I                     | Pemohon : 1              |             |                |                |                                  |
|             | Bil                                                             | Nama Pemohon           |                              | Jenis & No Pengenalan         |                          | Alamat      |                |                | Tindakan                         |
|             | 1                                                               | ABU                    |                              | Kad Pengenalan Baru : 6209    | 10-10-1010               | BESUT 65748 | BESUT, TERENGG | ANU            | P                                |
| 🗎 Нари      | s ₽⊕Ta                                                          | mbah                   |                              |                               |                          |             |                |                |                                  |
| Maklumat    | Pemega                                                          | ng Surat Kuasa Wakil : | -                            |                               |                          |             |                |                |                                  |
|             | Senarai Pemegang Surat Kuasa Wakil: 0                           |                        |                              |                               |                          |             |                |                |                                  |
|             | Bil                                                             | ID Surat               |                              |                               | Wakil Kepada             |             |                |                | Tindakan                         |
| Tiada rekod | l yang dijun                                                    | npai.                  |                              |                               |                          |             |                |                |                                  |
| 🗍 Нари      | Hapus Bambah                                                    |                        |                              |                               |                          |             |                |                |                                  |
| Maklumat    | Pelikuid                                                        | asi :-                 |                              |                               |                          |             |                |                |                                  |
|             |                                                                 |                        |                              | Senarai F                     | elikuidasi: 0            |             |                |                |                                  |
|             | Bil                                                             | Nama                   | Nombor Pengena               | lan                           | Alam                     | at          |                | No. Telefon    | Tindakan                         |
| Tiada rekod | l yang dijun                                                    | npai.                  |                              |                               |                          |             |                |                |                                  |
| 🗇 Hapu      | is ≞⊕Ta                                                         | mbah                   |                              |                               |                          |             |                |                |                                  |
| Maklumat    | : Kebenar                                                       | an Pihak Berkepenting  | gan :-                       |                               |                          |             |                |                |                                  |
|             |                                                                 |                        |                              | Senarai Pihak                 | Berkepentingan: 0        |             |                |                |                                  |
|             | Bil                                                             | N                      | lama                         | Jenis Pihak Berkepen          | tingan                   |             |                |                |                                  |
| Tiada rekod | l yang dijun                                                    | npai.                  |                              |                               |                          |             |                |                |                                  |
| 🗇 Нари      | s Ē⊕Ta                                                          | mbah                   |                              |                               |                          |             |                |                |                                  |
| Maklumat    | Jurukur                                                         | Berlesen :-            |                              |                               |                          |             |                |                |                                  |
| Permohor    | nan melalu                                                      | i Juruukur Berlesen *  | : 0 1                        | 'a 🔵 Tidak                    |                          |             |                |                |                                  |
| Nama dan    | Alamat I                                                        | Pemohon Untuk Kegu     | naan Surat Menyurat :-       |                               |                          |             |                |                |                                  |
| Nama        |                                                                 |                        |                              |                               | Alamat Surat Menyurat    |             |                |                |                                  |
| ABU         |                                                                 |                        |                              | ~                             | BESUT 65748 BESUT, TEREN | IGGANU      |                |                |                                  |
|             |                                                                 |                        |                              |                               |                          |             |                |                |                                  |
|             |                                                                 |                        |                              |                               |                          | Keluar      | Sebelum        | 🖒 Isi Semula 🛛 | ⇔Seterusnya <mark>⊥Simpan</mark> |

- Isikan butiran Maklumat Pemilik Tanah Berdaftar.
- Medan yang bertanda \* wajib diisi.
- Pada bahagian **Maklumat Kebenaran Pihak Berkepentingan**, pemohon perlu tanda di **Ya** atau **Tidak** untuk permohonan melalu Juruukur Berlesen.
- Butiran Maklumat Pemohon akan dipaparkan.
- Isikan butiran Maklumat Pemegang Surat Kuasa Wakil, Pelikuidasi, Kebenaran Pihak Berkepentingan jika ada.
- Pilih maklumat Jururancang / Jurukur Berlesen.
- Klik **Tambah** untuk kemaskini maklumat.
- Setelah maklumat diisi dengan lengkap, klik **Simpan** dan **Seterusnya**.

#### 3. Maklumat Urusan

| Permohonan Lanjut Tempoh Syarat Nyata                |                                                                                                    | Û                                            |  |  |  |  |
|------------------------------------------------------|----------------------------------------------------------------------------------------------------|----------------------------------------------|--|--|--|--|
| Maklumat Hakmilik ØMaklumat Pemohon ØMaklumat Urusan | Maklumat Tambahan 🚯 Dokumen Disertakan                                                                                                    |                                              |  |  |  |  |
| Sila isi maklumat urusan seperti di bawah :-         | Meda<br>Maklumat Urusan                                                                                                    | ın Wajib Diisi                               |  |  |  |  |
| Tujuan Permohonan *                                  | :                                                                                                    |                                              |  |  |  |  |
| Syarat Nyata                                         | : (i) Hendaklah didiri sebuah bangunan kediaman sahaja. (ii) Dalam tempoh dua tahun daripada tarikh diberimilik atau di dalam sat<br>diluluskan oleh Pengarah Tanah dan Galian Terengganu hendaklah didirikan sebuah bangunan kediaman mengikut pelan yang dil<br>Berkuasa Tempatan. | u tempoh lanjutan yang<br>uluskan oleh Pihak |  |  |  |  |
| Tempoh Lanjutan *                                    | : Sila Pilih - 🗸                                                                                                    |                                              |  |  |  |  |
|                                                      | 🕞 Keluar 🖉 Sebelum 💍 İsi Semula 🖉                                                                                                    | ⇒Seterusnya 🛃 Simpan                         |  |  |  |  |

- Sila isikan **Tujuan Permohonan** dan **Tempoh Lanjutan**.
- Medan yang bertanda \* wajib diisi.
- Klik Simpan dan Seterusnya.

#### 4. Maklumat Tambahan

| Permohonan Lanjut Tempoh Syarat Nyata                                                                                     |                                                           |              |                                     | ()    |
|----------------------------------------------------------------------------------------------------|-----------------------------------------------------------|--------------|-------------------------------------|-------|
| Maklumat Hakmilik Maklumat Pemohon Makl                                                                                   | umat Urusan 🚱 Maklumat Tambahan 🌀 Dokumen Diser           | rtakan       |                                     |       |
| Maklumat Pelan Pra-Hitungan/Pelan Susun Atur<br>Pihak Berkuasa Tempatan *                                                 | - Sila Pilih -                                            | ~            |                                     |       |
| Sila isi maklumat tambahan seperti di bawah<br>Surat Kelulusan Pelan Pra-Hitungan daripada Pihak B<br>Bil Diluluskan Oleh | :-<br>ierkuasa Tempatan (PBT) :<br>No. Pelan Pra-Hitungan | Tarikh Surat | Tindakan                            |       |
| Tiada rekod yang dijumpai.                                                                                                |                                                           |              |                                     |       |
|                                                                                                    |                                                           |              |                                     |       |
|                                                                                                    |                                                           | Keluar 🔄     | Sebelum 💍 Isi Semula 🔗 Seterusnya 🛃 | impan |

- Klik **Tambah** untuk mengisi Maklumat Pelan Pra-Hintungan/Pelan Susun Atur.
- Medan yang bertanda \* wajib diisi.
- Setelah lengkap, klik **Simpan** dan **Seterusnya**.

### 5. Dokumen Disertakan

| narai Do  | okume   | n Disertakan                                                                                        | , a                                             |                  |                                                                   | "Medan Wajib Diisi |
|-----------|---------|----------------------------------------------------------------------------------------------------|-------------------------------------------------|------------------|-------------------------------------------------------------------|--------------------|
|           |         | Dok                                                                                                 | umen Disertakan                                 |                  |                                                                   |                    |
| E         | Bil.    | Nama Dokumen                                                                                        | Bilangan Yang Perlu<br>Diserahkan Di<br>Kaunter | Lampiran         | Dokumen Disertakan - Sila<br>Muatnaik 1 Salinan Dokumen<br>Sahaja | Catatan            |
|           | 1       | Salinan Kad Pengenalan Pemilik Tanah/ Pemohon yang telah disahkan *                                 | 1                                               | ۲                | Tidak disertakan.                                                 |                    |
| •         | 2       | Salinan Resit Cukai Tanah Tahun Semasa *                                                            | 1                                               | ۲                | Tidak disertakan.                                                 |                    |
| •         | 3       | Carian Rasmi Hakmilik Terkini / Salinan Sah Hakmilik Beserta Salinan Pelan (dalam tempoh 3 bulan) * | 1                                               | ۲                | Tidak disertakan.                                                 |                    |
| •         | 4       | Surat Permohonan *                                                                                  | 1                                               | •                | Tidak disertakan.                                                 |                    |
|           | 5       | Dokumen Hakmilik Keluaran (DHKK)                                                                    | 1                                               | •                | Tidak disertakan.                                                 |                    |
|           | 6       | Salinan Surat Persetujuan Daripada Pemegang Gadaian /kaveat (jika berkaitan)                        | 1                                               | •                | Tidak disertakan.                                                 |                    |
|           | 7       | Surat kebenaran dari pemilik: yang berkepentingan atas tanah                                        | 1                                               | •                | Tidak disertakan.                                                 |                    |
|           | 8       | Surat Perlantikan Juruukur Berlesen/ Jururancang Bandar Bersekutu                                   | 1                                               | ۲                | Tidak disertakan.                                                 |                    |
| narai Do  | okume   | n Tambahan                                                                                          |                                                 |                  |                                                                   |                    |
|           |         | Dok                                                                                                 | umen Tambahan                                   |                  |                                                                   |                    |
|           | E       | 3il. Nama Dokumen Lampiran                                                                          | Do                                              | kumen Disertakan | Catatan                                                           |                    |
| Tiada rek | od yang | g dijumpsi.                                                                                         |                                                 |                  |                                                                   |                    |
|           | - par   |                                                                                                    |                                                 |                  |                                                                   |                    |
|           |         |                                                                                                    |                                                 |                  |                                                                   |                    |

- Muat naik dokumen-dokumen yang diperlukan.
- Klik <sup>() Sila Pilih</sup> pada lampiran.
- Sekiranya ada dokumen tambahan, klik **Tambah** di bahagian **Dokumen Tambahan**.
- Pastikan fail yang dimuat naik hanya dalam format **PDF, PNG dan JPEG sahaja**.
- Seterusnya tandakan pada Cara Bayaran, klik Simpan dan Seterusnya.

#### 6. Bayaran

| 金 > Pembangunan > Permohonan Lanjut Tempoh Syarat Nyata ( PLTS) |                                                                                                    |                                                                          |          |                     |                         |  |  |
|-----------------------------------------------------------------|----------------------------------------------------------------------------------------------------|--------------------------------------------------------------------------|----------|---------------------|-------------------------|--|--|
| Permohonan Lanjut T                                             | empoh Syarat Nyata                                                                                                    |                                                                          |          |                     | Û                       |  |  |
|                                                                 |                                                                                                    |                                                                          |          |                     |                         |  |  |
| Maklumat Hakmilik                                               | Maklumat Pemohon 3 Maklumat Urusan 4 Maklumat Tar                                                                                                    | nbahan 🚯 Dokumen Disertakan 🚯 Baya                                       | iran     |                     |                         |  |  |
| Senarai Urusan                                                  |                                                                                                    |                                                                          |          |                     | -                       |  |  |
|                                                                 |                                                                                                    |                                                                          |          |                     |                         |  |  |
|                                                                 |                                                                                                    | Senarai Urusan                                                           |          |                     |                         |  |  |
| Bil.                                                            | Urusan/Perihal                                                                                                    | ID Hakmilik/Nombor Lot                                                   | Bilangan | Fi                  | Jumlah Perlu Bayar (RM) |  |  |
| 1                                                               | Permohonan Tukar Syarat, Sekatan atau Kategori Tanah                                                                                                    | 110102PM00000039                                                         | 1        | 20.00               | 20.00                   |  |  |
|                                                                 |                                                                                                    |                                                                          |          | Jumlah Bayaran (RM) | 20.00                   |  |  |
|                                                                 |                                                                                                    |                                                                          |          |                     |                         |  |  |
| Perakuan                                                        |                                                                                                    |                                                                          |          |                     | -                       |  |  |
| Dengan ini say<br>Pihak Pejabat I<br>Saya bersetuju             | ya mengakui bahawa maklumat yang dinyatakan adalah benar.<br>Daerah dan Tanah Besut berhak untuk membatalkan permohonan in<br>I dengan fi yang dinyatakan dan akan membuat bayaran penuh seca | i sekiranya terdapat maklumat <b>palsu dan tidal</b><br>ıra atas talian. | k benar. |                     |                         |  |  |
|                                                                 |                                                                                                    |                                                                          |          | FKeluar Sebelum     | Simpan Bayaran          |  |  |

- Tandakan pada kotak perakuan.
- Klik Bayar.

Sila pilih salah satu daripada cara bayaran :

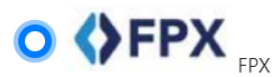

#### PANDUAN PEMBAYARAN :

- 1. Pastikan anda tidak menutup laman web semasa transaksi pembayaran sedang dilakukan.
- 2. Selepas membuat pembayaran melalui laman Bank yang dipilih, pastikan anda klik pada butang 'Continue' untuk kembali kepada laman portal e-Tanah.
- 3. Cetakan Resit hanya boleh dilakukan setelah anda selesai melakukan transaksi pembayaran dan kembali kepada Iaman portal e-Tanah.
- 4. Hanya cetakan salinan Resit daripada portal e-Tanah boleh dijadikan sebagai bukti pembayaran.
- 5. Sila hubungi talian e-Tanah Helpdesk 09-6276417 atau emel kepada etanah\_helpdesk@terengganu.gov.my untuk bantuan berserta bukti pembayaran jika transaksi pembayaran berjaya dibuat tetapi Resit tidak dijana.

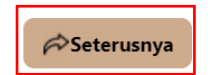

Pilih cara bayaran dan klik Seterusnya.

| Sila Pilih Mod Pembayaran                                                              |                                                                       |                                          |                                                    |                                   |
|----------------------------------------------------------------------------------------|-----------------------------------------------------------------------|------------------------------------------|----------------------------------------------------|-----------------------------------|
| Perniagaan-Ke-Pengguna (B2<br>*Maksimum Bayaran:RM30,000.00                            | 2C)                                                                   | Perniaga<br>*Maksimur                    | an-Ke-Perniagaan (B2B)<br>m Bayaran:RM1,000,000.00 |                                   |
| Sila Pilih Bank                                                                        | $\sim$                                                                |                                          |                                                    |                                   |
| Sila masukkan alamat emel un                                                           | tuk menerima status transaksi : *                                     | :                                        | amhlegal@mail.com                                  |                                   |
| Jenis No. Telefon                                                                      | : 🔵 Malaysia                                                          |                                          | 🔵 Luar Malaysia                                    |                                   |
| Nombor Telefon Bimbit *                                                                | :                                                                     |                                          |                                                    |                                   |
| Dengan mengklik butang "Terus<br>PANDUAN PEMBAYARAN :<br>1. Pastikan anda tidak menuti | skan" di bawah, anda bersetuju der<br>up laman web semasa transaksi p | ngan <u>Terma &amp;</u><br>pembayaran se | <u>edano dilakukan.</u>                            |                                   |
| 2. Selepas membuat pembaya<br>Tanah.                                                   | Iran melalui laman Bank yang dip                                      | pilih, pastikan                          | anda klik pada butang 'Continue' untuk             | kembali kepada laman portal e-    |
| 3. Cetakan Resit hanya boleh                                                           | dilakukan setelah anda selesai m                                      | elakukan tran                            | isaksi pembayaran dan kembali kepada l             | aman portal e-Tanah.              |
| 4. Hanya cetakan salinan Resi                                                          | t daripada portal e-Tanah boleh (                                     | dijadikan seba                           | agai bukti pembayaran.                             |                                   |
| 5. Sila hubungi talian e-Tanah<br>jika transaksi pembayaran ber                        | Helpdesk 09-6276417 atau eme<br>rjaya dibuat tetapi Resit tidak dij   | l kepada etan<br>ana.                    | ah_helpdesk@terengganu.gov.my untuk                | bantuan berserta bukti pembayaran |
|                                                                                        |                                                                       |                                          |                                                    | Batal                             |

#### lsi maklumat bayaran, Klik **Teruskan**.

•

| 命           |                                                                                   |           |                                          |     |  |  |  |
|-------------|-----------------------------------------------------------------------------------|-----------|------------------------------------------|-----|--|--|--|
| Pern        | nohonan Lanjut Tempoh Syarat Nyata                                                |           |                                          | (j) |  |  |  |
|             |                                                                                   |           |                                          |     |  |  |  |
| <b>1</b> Ma | klumat Hakmilik 20 Maklumat Pemohon 30 Maklumat Urusan 20 Maklumat Tambahan 30 De | okumen Di | isertakan 🚯 Bayaran 🕐 Pengesahan Bayaran |     |  |  |  |
| R           | asit Pembayaran / Payment Receipt                                                 |           |                                          | -   |  |  |  |
|             | Transaksi telah berjaya, terima kasih.                                            |           |                                          |     |  |  |  |
|             | Perihal Transaksi / Transaction Description                                       | :         | null                                     |     |  |  |  |
|             | No. Rujukan / Reference No.                                                       | :         | 01PLTS2024000001                         |     |  |  |  |
|             | ID Transaksi / Transaction ID                                                     | :         | 2409161511040675                         |     |  |  |  |
|             | Bank                                                                              | :         | SBI Bank A                               |     |  |  |  |
|             | Tarikh & Masa / Date & Time                                                       | :         | 16/09/2024 15:11:21                      |     |  |  |  |
|             | Status                                                                            | :         | Transaksi berjaya.                       |     |  |  |  |
|             | Amaun Bayaran Yang Telah Dijelaskan / Paid Amount (RM)                            | :         | 20.00                                    |     |  |  |  |
|             |                                                                                   |           |                                          |     |  |  |  |
|             | Sebarang pertanyaan, sila hubungi talian e-Tanah Helpdesk 09-6276417              |           | Cetak Resit Bayaran                      |     |  |  |  |

- Setelah bayaran dibuat, maklumat **resit pembayaran** akan terpapar.
- Sistem akan memaparkan status transaksi telah Berjaya beserta maklumat pembayaran.
- Klik Cetak Resit Bayaran untuk mencetak resit pembayaran.

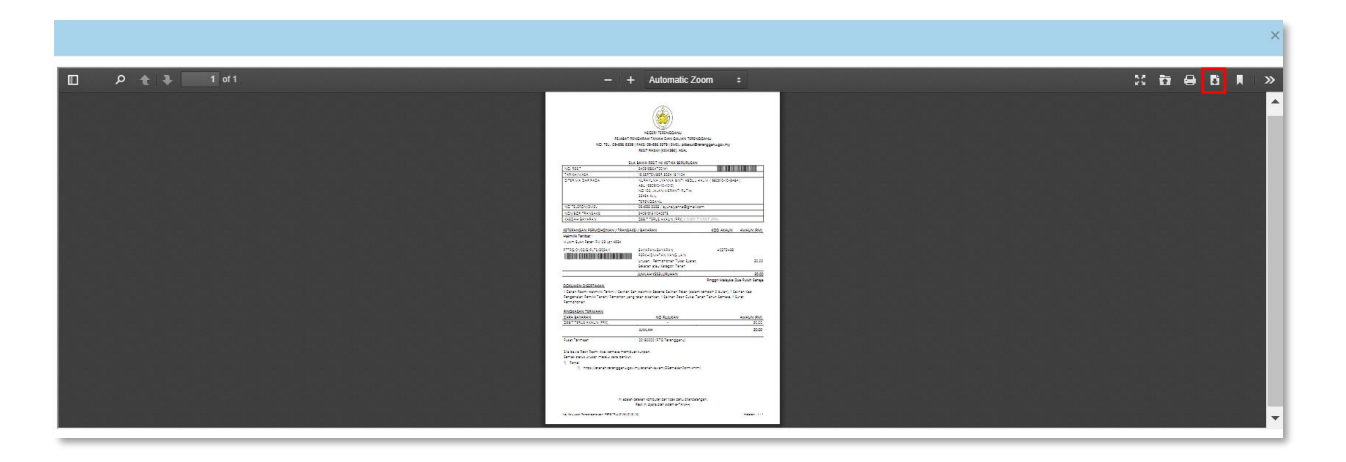

Resit pembayaran akan terpapar dan pemohon boleh memuat turun slip tersebut dengan menekan ikon 📴 untuk muat turun.